| Assunto: Análise de dados utilizando o software Tabwin do<br>Departamento de Informática do Sistema Único de Saúde |              | UNIMES          |
|----------------------------------------------------------------------------------------------------|--------------|-----------------|
| Substitui: -                                                                                                    | Tabwin       | DataSUS01       |
| Data de Operacionalização: 01/07/2021                                                                              | Nº de Pág    | <b>inas:</b> 21 |
| Distribuição: Toda a comunidade científica da área de saúde da Universidade I                                      | Metropolitan | a de Santos.    |
| Elaborado por: Isadora Dicher Reimão Curraladas                                                                    | Data:        | 01/05/2021      |
| <b>Revisado por:</b> Maria Luiza, Ventura Samia, Edgar Maquigussa e Mirian Aparecida Boim                          | Data:        | 01/06/2021      |
| Aprovado por: Elizabeth Barbosa de Oliveira Sales                                                                  | Data:        | 25/06/2021      |
| Obsoleto em:/ Motivo:                                                                                              |              |                 |

#### 1. Objetivo

Estabelecer critérios para a pesquisa de dados da área da saúde disponíveis no Departamento de Informática do SUS (DATASUS) utilizando o software Tabwin, tabulador de dados desenvolvido pelo DATASUS.

#### 2. Abrangência

Toda a comunidade científica da área de saúde da Universidade Metropolitana de Santos.

#### 3. Importância

A pesquisa, coleta, tabulação e análise de informações sobre a saúde no país realizada de forma padronizada é substancial a fim de compreender o perfil epidemiológico da população.

Para aprimorar a análise de dados, é fundamental selecionar e filtrar essas informações, visando uma coleta de dados mais objetivada e otimizada, fato possível de ser realizado através de sites e softwares de domínio público, disponibilizados pelo Sistema Único de Saúde.

Tais ações são indispensáveis para a formulação de estratégias de promoção e de prevenção de saúde no país.

#### 4. Descrição dos Procedimentos

A fim de exemplificar o funcionamento do Departamento de Informática do SUS e as funcionalidades do software Tabwin, esse procedimento operacional padrão irá descrever as etapas para coletar e baixar os

dados do Hospital Santo Amaro na cidade de Guarujá, especificamente do ano de 2015 ao ano de 2020, de janeiro à dezembro, incluindo somente os pacientes com idade a partir de 25 anos.

4.1. Em primeiro lugar é necessário entrar no site do Departamento de Informática do SUS (DATASUS)

**4.1.1.** Endereço do site: <u>http://www2.datasus.gov.br/DATASUS/index.php</u>, como demonstrado na imagem abaixo;

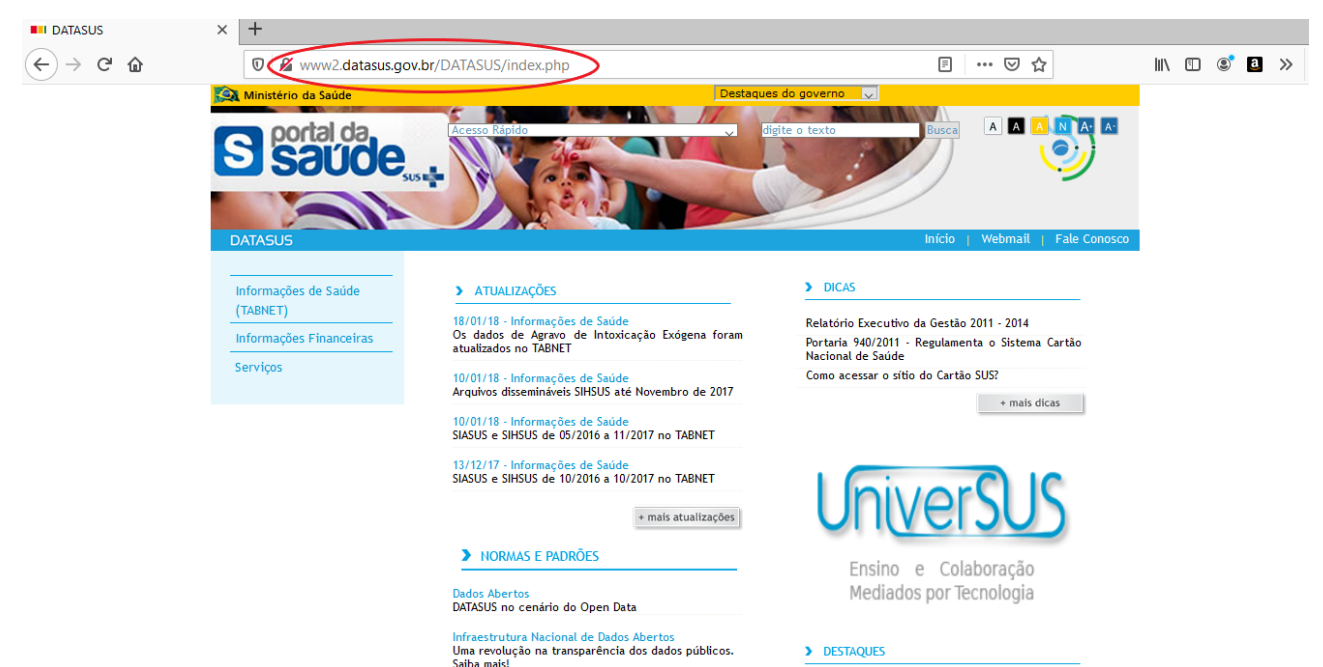

**4.2.** Em seguida, na parte lateral inferior esquerda, selecionar a opção Serviços, como demonstrado abaixo;

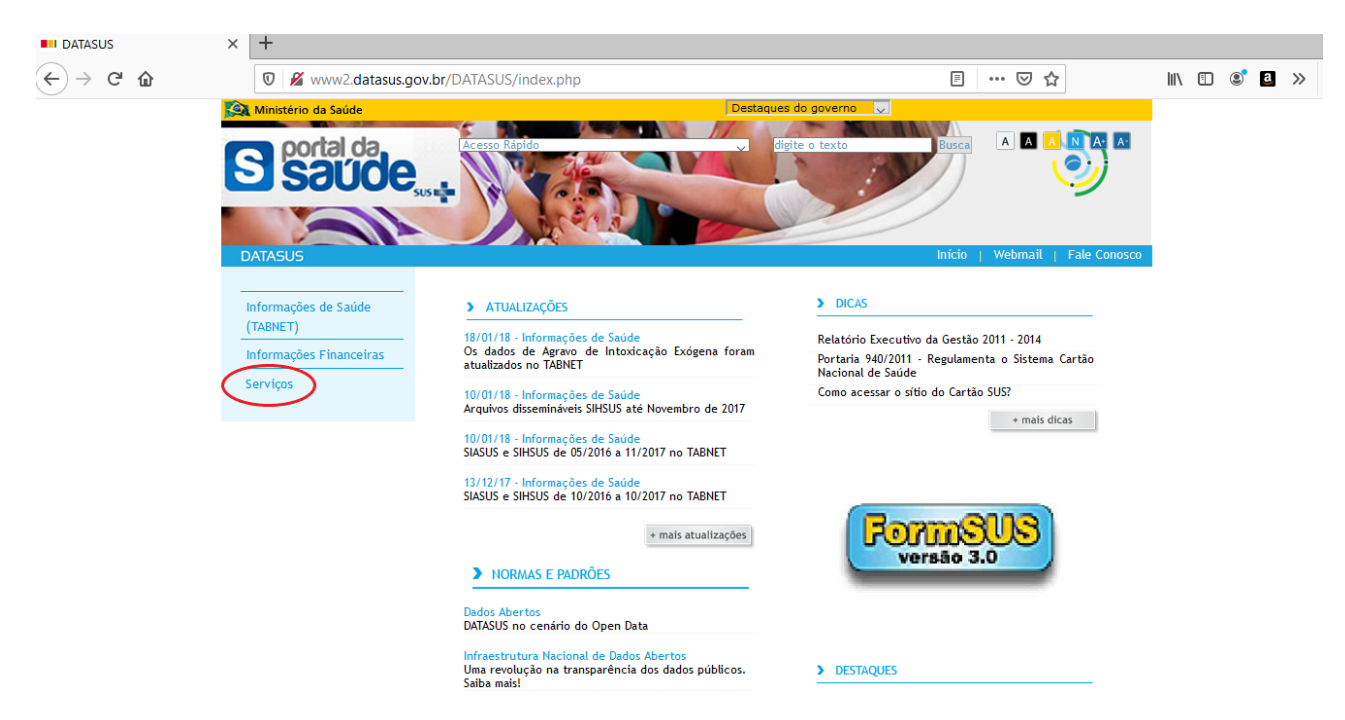

**4.3.** Em seguida, aparecerá embaixo da opção Serviços uma opção denominada *Transferência/Download de Arquivos*. Selecionar essa opção, como demonstrado abaixo;

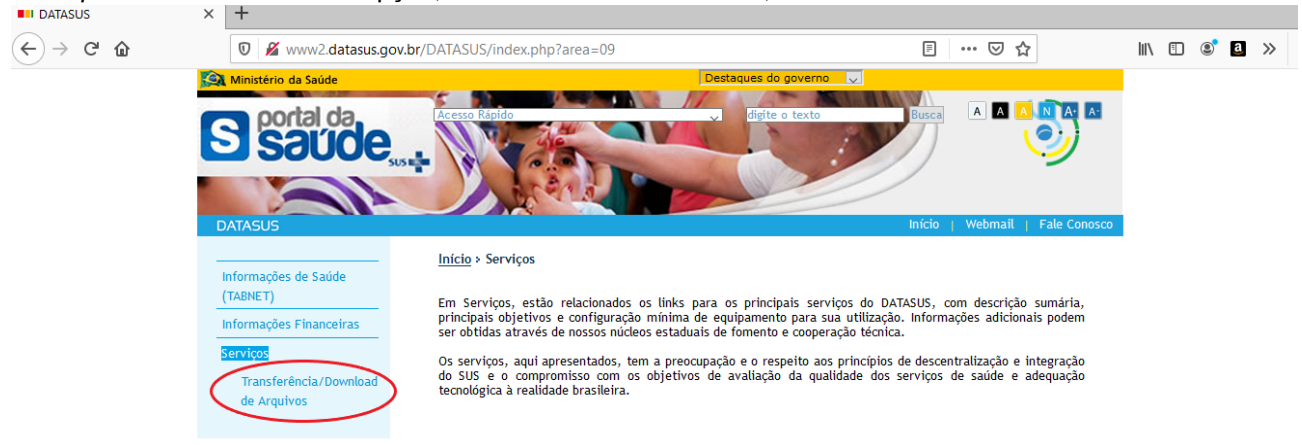

**4.4.** Em seguida, aparecerão várias opções de arquivos dissemináveis possíveis de serem baixados. Cada um corresponde a um sistema específico de dados de saúde, como informações hospitalares, ambulatoriais, de mortalidade, entre outros. Como nesse procedimento operacional padrão o objetivo é coletar dados do Hospital Santo Amaro, temos que baixar os arquivos dissemináveis para tabulação do Sistema de Informações Hospitalares do SUS (SIHSUS)

4.4.1 Selecionar a opção SIHSUS, como demonstrado na imagem abaixo;

| DATASUS                                      | × +                                                                                 |                  |                                                                                                    |                                                                                                    |            |
|----------------------------------------------|-------------------------------------------------------------------------------------|------------------|----------------------------------------------------------------------------------------------------|----------------------------------------------------------------------------------------------------|------------|
| $\leftarrow \rightarrow$ C $\textcircled{a}$ | 🛛 🔏 www2.data                                                                       | sus.gov.br/DATAS | US/index.php?area=0901                                                                                     | E \cdots 🛡 📩                                                                                                    | \ [] (2) ≥ |
|                                              | Informações de Saúde<br>(TABNET)<br>Informações Financeira<br><mark>Serviços</mark> |                  | 2 > <u>Serviços</u> > <u>Transferência/Download de Arquiv</u><br>quivos de Dados Download do Tabwin/Tabnet | ros > Arquivos de Dados                                                                                                    |            |
|                                              | ▶ Transferencia/Down<br>de Arquivos                                                 | load             | SIHSUS                                                                                                    | Arquivos dissemináveis para tabulação do Sistema<br>de Informações Hospitalares do SUS                                                                                                    |            |
|                                              |                                                                                     |                  | SIASUS                                                                                                    | Arquivos dissemináveis para tabulação do Sistema<br>de Informações Ambulatoriais do SUS                                                                                                    |            |
|                                              |                                                                                     |                  | SIM                                                                                                    | Arquivos dissemináveis para tabulação do Sistema<br>de informações de Mortalidade                                                                                                    |            |
|                                              |                                                                                     |                  | СІН                                                                                                    | Arquivos dissemináveis para tabulação do Sistema<br>de Comunicação de Informação Hospitalar                                                                                                    |            |
|                                              |                                                                                     |                  | CIHA                                                                                                    | Arquivos dissemináveis para tabulação do Sistema<br>de Comunicação de Informação Hospitalar e<br>Ambulatorial                                                                                                    |            |
|                                              |                                                                                     |                  | SINASC                                                                                                    | Arquivos dissemináveis para tabulação do Sistema<br>de informação de Nascidos Vivos                                                                                                    |            |
|                                              |                                                                                     |                  | SISPRENATAL                                                                                                | Arquivos dissemináveis para tabulação do Sistema<br>de Monitoramento e Avaliação do Pré-Natal, Parto,<br>Puerpério e Criança                                                                                                    |            |
|                                              |                                                                                     |                  | CNES                                                                                                    | Arquivos dissemináveis para tabulação do Cadastro<br>Nacional de Estabelecimentos de Saúde                                                                                                    |            |
|                                              |                                                                                     |                  | Base Territorial                                                                                           | Arquivos com a base territorial (municípios,<br>regiões de saúde, territórios da cidadania etc.) em<br>uso para a Disseminação de Informações de Saúde,<br>assim como mapas e arquivos de conversão para<br>uso nelo TabWin e Taburet. |            |

**4.5.** Em seguida, selecionar a opção *Arquivos Auxiliares de Tabulação* e na opção *Enviar*, que aparecerá na parte inferior da tela, como demonstrado na imagem abaixo;

**4.5.1.** Esse é o primeiro arquivo que será baixado uma vez que antes de baixar especificamente os dados, é necessário um arquivo que possibilite a tabulação desses dados, ou seja, o processo de dispor e agrupar os dados em tabelas, a fim de simplificar a análise dessas informações;

| Serviços<br>Transferência/Download<br>de Arquivos | Sinsus                                                                                             | ra Download:     |
|---------------------------------------------------|----------------------------------------------------------------------------------------------------|------------------|
|                                                   | Arquivos Auxiliares de Tabulação<br>Dados<br>Documentação<br>Selecione um ou mais tipos de Arquivo | i a bominuau.    |
|                                                   | Arquivos de definição do Tabwin                                                                    |                  |
|                                                   | Selecione o Ano: Todos<br>Selecione uma ou mais UF Selecione                                       | um ou mais Meses |
|                                                   |                                                                                                    | ~                |
|                                                   | Enviar                                                                                             |                  |

**4.6.** Em seguida, na parte direita da tela, aparecerão vários arquivos para serem baixados, sendo que cada um possui dados com datas diferentes de atualização.

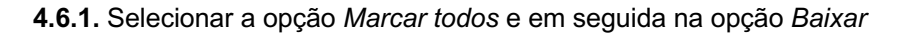

| Serviços | CONSULTA SIHSUS Selecione uma ou mais modalidades Arquivos Auxiliares de Tabula Dados- Documentação | : de Arquivos para Download: |              |                             | Arquivos para Down         | ıload                    | _                                            |
|----------|----------------------------------------------------------------------------------------------------|------------------------------|--------------|-----------------------------|----------------------------|--------------------------|----------------------------------------------|
|          | Selecione um ou mais tipos de Arqu<br>Arquivos de definição do Tab                                  | ávo<br>Vín                   | Digita       | arcar Todos<br>ar o nome do | o arquivo para compactação | Baixar<br>com a extensão | Selecionados:<br>11,66 MB<br>(.zip ou .rar): |
|          |                                                                                                    | <b>v</b>                     |              | Mês/Ano                     | Arquivo                    | Data Últ.<br>Atualização | Tamanho                                      |
|          | Selectorie of Alio.                                                                                 |                              |              | 19/03/21                    | TAB_SIH.zip                | 19/03/21                 | 3,11 MB                                      |
|          |                                                                                                    | Falaziana um au mais Masas   |              | 08/08/19                    | TAB_SIH_199201-199712.zip  | 08/08/19                 | 2,79 MB                                      |
|          | selecione uma ou mais or                                                                            | selectone uni ou mais weses  |              | 08/08/19                    | TAB_SIH_199801-200307.zip  | 08/08/19                 | 2,79 MB                                      |
|          | BR A                                                                                                | Todos 🔿                      | $\checkmark$ | 08/08/19                    | TAB_SIH_200308-200712.zip  | 08/08/19                 | 2,97 MB                                      |
|          |                                                                                                    |                              | <b>⊠</b> м   | arcar Todos                 |                            | Baixar                   | Selecionados:<br>11,66 MB                    |
|          |                                                                                                    |                              | Tamai        | nho Total: 11,              | ,66 MB                     |                          | Nº Arquivos: 4                               |
|          | Enviar                                                                                              |                              |              |                             |                            |                          |                                              |

**4.7.** Em seguida aparecerá o link de um arquivo, em que foi compactado todos os arquivos selecionados no subtópico 4.6.1

**4.7.1.** Selecionar esse arquivo para que seja possível baixá-lo, como demonstrado na imagem abaixo;

**4.7.2.** Esse arquivo baixado será transferido para uma pasta específica conforme o subitem 4.9. que virá adiante;

| Informações de Saúde                          | Início > <u>Serviços</u> > <u>Transferên</u> | icia/Download de Arquivos > Arquivos de Dad                                          | os                               |
|-----------------------------------------------|----------------------------------------------|--------------------------------------------------------------------------------------|----------------------------------|
| (TABNET)<br>Informações Financeiras           | Arquivos de Dados Dowr                       | aload do Tabwin/Tabnet                                                               |                                  |
| Serviços  Transferência/Download  do Arquivos | Número de arquivos: 4                        |                                                                                      |                                  |
| de Arquivos                                   | Os arquivos selecionados fo                  | ram compactados no arquivo Arq_784815876.zip<br>baixar na pasta que você selecionar. | . Clicar no nome do arquivo para |
|                                               | Arquivo                                      | Data Últ. Atualização                                                                | Tamanho                          |
|                                               | Arg 784815876.zip                            | 03/04/2021                                                                           | 11.22 MB                         |
|                                               | Voltar                                       |                                                                                      |                                  |

**4.8.** Na área de trabalho criar uma pasta com o nome Tabwin. Dentro dessa pasta criar uma outra pasta com o nome Definições. Dentro da pasta Definições criar uma outra pasta com o nome Hospitalar, como demonstrado na imagem abaixo;

**4.8.1.** A criação de diversas pastas é fundamental para a organização dos arquivos que serão baixados nesse procedimento operacional padrão. A nomenclatura delas não precisa ser necessariamente as que foram mencionadas, mas recomenda-se que elas sejam utilizadas para que seja possível uma padronização, até porque nos próximos itens seguiremos a nomenclatura das pastas utilizadas nesse subitem;

| 📙   📴 🔜 🗢   Hospitalar                               |                                                                                                    | – o ×                    |
|------------------------------------------------------|----------------------------------------------------------------------------------------------------|--------------------------|
| Arquivo Início Compartilhar Exibir                   |                                                                                                    | ~ 📀                      |
| Fixar no<br>Acesso rápido<br>Copiar do Taracterizia  | mear Novo Item *<br>Nova D<br>pasta Novo Item *<br>Nova D<br>Pasta Novo Item *<br>Propriedades D<br>Abtrir *<br>Propriedades D<br>Abtrir *<br>Propriedades D<br>Propriedades D<br>Pro |                          |
|                                                      | NOVO ADIII SEIECIONAI                                                                                                    |                          |
| ← → · · · · · · · · · · · · Definições › (Hospitalar |                                                                                                    | ✓ O Pesquisar Hospitalar |
| Nome Nome                                            | Data de modificação Tipo Tamanho                                                                                                    |                          |
|                                                      | Esta pasta está vazia.                                                                                                    |                          |
| > CneDrive                                           |                                                                                                    |                          |
| > 💻 Este Computador                                  |                                                                                                    |                          |
| > 💣 Rede                                             |                                                                                                    |                          |
|                                                      |                                                                                                    |                          |
|                                                      |                                                                                                    |                          |
|                                                      |                                                                                                    |                          |
|                                                      |                                                                                                    |                          |
|                                                      |                                                                                                    |                          |
|                                                      |                                                                                                    |                          |
|                                                      |                                                                                                    |                          |
|                                                      |                                                                                                    |                          |
|                                                      |                                                                                                    |                          |
|                                                      |                                                                                                    |                          |
|                                                      |                                                                                                    |                          |
|                                                      |                                                                                                    |                          |
|                                                      |                                                                                                    |                          |
| 0 itens                                              |                                                                                                    | E                        |

4.9. Dentro da pasta Hospitalar, transferir o arquivo que foi baixado no item 4.7

| 🔜   💆 🔜 🗢   hospitalar                                                      |                               |                                   |                        |                                                                                       |
|-----------------------------------------------------------------------------|-------------------------------|-----------------------------------|------------------------|---------------------------------------------------------------------------------------|
| Arquivo Início Compartilhar Exibir                                          |                               |                                   |                        |                                                                                       |
| Fixar no<br>Acesso rápido         Copiar         Colar         Colar atalho | Mover Copiar<br>para * para * | Novo item ▼<br>↑<br>Nova<br>pasta | Propriedades Histórico | <ul> <li>Selecionar tudo</li> <li>Limpar seleção</li> <li>Inverter seleção</li> </ul> |
| Área de Transferência                                                       | Organizar                     | Novo                              | Abrir                  | Selecionar                                                                            |
| ← → < ↑ 📙 > (Tabwin)> (definições)                                          | hospitalar                    |                                   |                        |                                                                                       |
| Nome ^                                                                      | Data de modificação           | Tipo Tar                          | nanho                  |                                                                                       |
|                                                                             | 03/04/2021 13:43              | Pasta de arquivos                 |                        |                                                                                       |
| 👕 🦕 Dados                                                                   | 19/10/2020 21:55              | Pasta de arquivos                 |                        |                                                                                       |
| DBF                                                                         | 03/04/2021 13:43              | Pasta de arquivos                 |                        |                                                                                       |
| Documentos                                                                  | 03/04/2021 13:43              | Pasta de arquivos                 |                        |                                                                                       |
| 📧 l 📄 Motivo de Erro.DEF                                                    | 14/01/2021 14:09              | Arquivo DEF                       | 5 KB                   |                                                                                       |
| RD2008.DEF                                                                  | 14/01/2021 14:09              | Arquivo DEF                       | 34 KB                  |                                                                                       |
| 📙 ( 📄 RJ2008.DEF                                                            | 14/01/2021 14:09              | Arquivo DEF                       | 31 KB                  |                                                                                       |
| 📙 L 📄 SP2008.DEF                                                            | 14/01/2021 14:09              | Arquivo DEF                       | 20 KB                  |                                                                                       |
| <mark>,</mark> 1                                                            |                               |                                   |                        |                                                                                       |
| <b>o</b>                                                                    |                               |                                   |                        |                                                                                       |
| 💻 Es                                                                        |                               |                                   |                        |                                                                                       |
| 💣 Ri                                                                        |                               |                                   |                        |                                                                                       |

**4.10.** Voltar à página mostrada no item 4.5, mas agora clicar em *Dados*, em seguida em *RD - AIH Reduzida* e em seguida selecionar o ano (foi selecionado de 2020 à 2015), a Unidade de Federação (foi selecionado SP), os meses (foi selecionado de janeiro à dezembro) e em seguida clicar em *Enviar* 

**4.10.1.** Essas opções foram selecionadas de acordo com o que foi exposto no item 4. Descrição de Procedimentos;

**4.10.2.** Para conseguir selecionar mais de uma opção, como no caso em que temos que selecionar o ano de 2020 ao ano de 2015, você precisa selecionar a opção 2020, apertar a tecla SHIFT de seu teclado e, com essa tecla selecionada, descer até a opção 2015 utilizando a tecla de seta para baixo. Esse passo a passo também deve ser feito para selecionar as opções de janeiro à dezembro;

| Serviços<br>Transferência/Download<br>de Arquivos | SIHSUS                                                                                                    |
|---------------------------------------------------|----------------------------------------------------------------------------------------------------|
|                                                   | Selecione uma ou mais modalidades de Arquivos para Download:<br>Arquivos Auxiliares de Tabulação<br>Dados<br>Documentação              |
|                                                   | RD - AlH Reduzida<br>RD - AlH Reduzida<br>RJ - Anh Rejentādās<br>SP - Serviços Profissionais<br>ER - AlH Rejeitadas com código de erro |
|                                                   | Selecione o Ano: 2021<br>2019<br>Zorig<br>Selecione uma ou mais UF Selecione um ou mais Meses                                          |
|                                                   | RO<br>RR<br>RS<br>SC<br>SC<br>SC<br>SC<br>SC<br>SC<br>SC<br>SC<br>SC<br>SC<br>SC<br>SC<br>SC                                           |
|                                                   | Enviar                                                                                                    |

**4.11.** Em seguida, do lado direito da tela, aparecerão todos os arquivos possíveis de serem baixados. Cada um deles tem uma data diferente referente à última atualização (assim como os arquivos do subitem 4.6.)

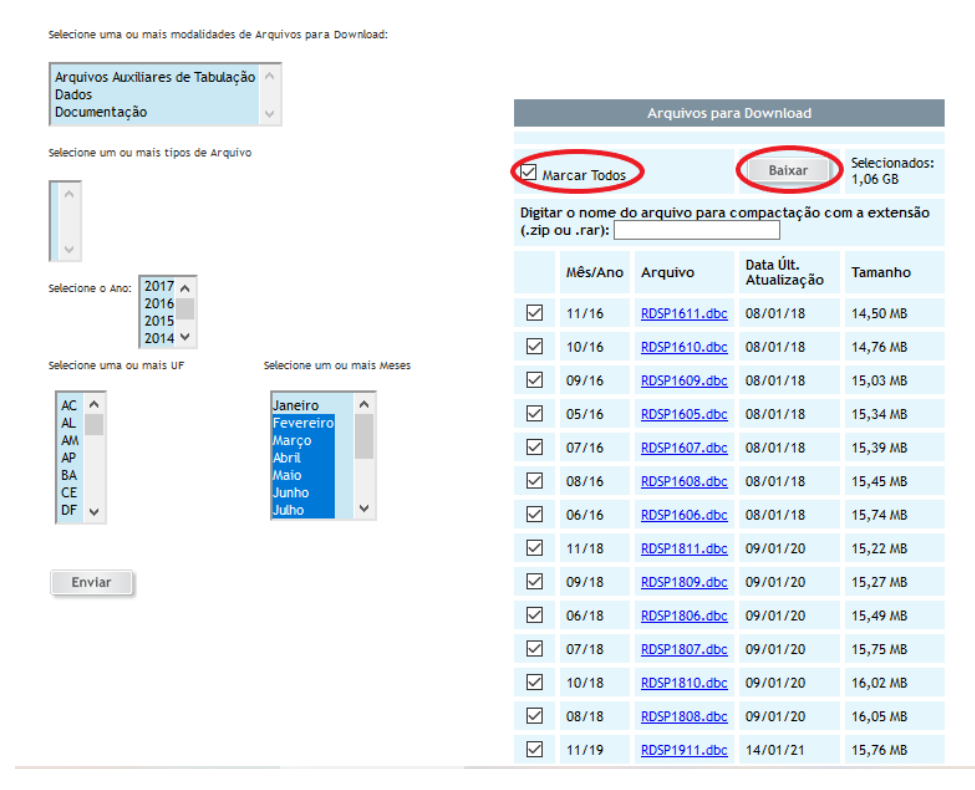

**4.11.1.** Selecionar a opção Marcar Todos e em seguida Baixar, de acordo com a imagem abaixo;

**4.11.2.** Como foram selecionados vários anos e meses no subitem 4.10, serão gerados vários arquivos com tamanhos grandes. Como no site do datasus só é permitido que sejam baixados arquivos com no máximo 1GB, como demonstrado pelo aviso do site demonstrado na imagem abaixo, será necessário que você selecione por vez uma quantidade de arquivos que não ultrapasse 1GB e ir baixando esses arquivos até que você consiga fazer o download de todos os arquivos;

| (TABNET)<br>Informações Financeiras<br>Serviços | Tamanho total dos a<br>1 GB!                       | <b>sv.br diz</b><br>arquivos acima do permitido! O tarr              | aanho máxim      | io é                                      |                                                                              |                                                          |                                                                      |
|-------------------------------------------------|----------------------------------------------------|----------------------------------------------------------------------|------------------|-------------------------------------------|------------------------------------------------------------------------------|----------------------------------------------------------|----------------------------------------------------------------------|
| Transferência/Download                          |                                                    |                                                                      | _                | _                                         |                                                                              |                                                          |                                                                      |
| de Arquivos                                     | SIHSUS                                             |                                                                      |                  |                                           |                                                                              |                                                          |                                                                      |
|                                                 | Selecione uma ou mais modalid                      | lades de Arquivos para Download:                                     |                  |                                           |                                                                              |                                                          |                                                                      |
|                                                 | Arquivos Auxiliares de                             | Tabulação 🔺                                                          |                  |                                           |                                                                              |                                                          |                                                                      |
|                                                 | Dados<br>Documentação                              | -                                                                    |                  |                                           | Arquivos pai                                                                 | ra Download                                              |                                                                      |
|                                                 | Selecione um ou mais tipos de A                    | Arquivo                                                              | Ma               | arcar Todos                               |                                                                              | Baixar                                                   | Selecionad<br>1,06 GB                                                |
|                                                 | •                                                  |                                                                      | Digita<br>ou .ra | r o nome de<br>ir):                       | o arquivo para co                                                            | ompactação com                                           | a extensão (                                                         |
|                                                 | ·                                                  |                                                                      |                  | Mês/Ano                                   | Arquivo                                                                      | Data Últ.<br>Atualização                                 | Tamanho                                                              |
|                                                 | Selecione o Ano: ZUI/ 🗠                            |                                                                      |                  | 11/16                                     | RDSP1611 dbc                                                                 | 08/01/18                                                 | 14 50 MB                                                             |
|                                                 | 2016                                               |                                                                      |                  |                                           | Transfer To Thrank                                                           |                                                          | 14,50 mb                                                             |
|                                                 | 2016<br>2015<br>2014 -                             |                                                                      |                  | 10/16                                     | RDSP1610.dbc                                                                 | 08/01/18                                                 | 14,76 MB                                                             |
|                                                 | 2016<br>2015<br>2014 ▼<br>Selecione uma ou mais UF | Selecione um ou mais Meses                                           |                  | 10/16<br>09/16                            | RDSP1610.dbc<br>RDSP1609.dbc                                                 | 08/01/18<br>08/01/18                                     | 14,76 MB<br>15,03 MB                                                 |
|                                                 | 2016<br>2015<br>2014 ~<br>Selecione uma ou mais UF | Selecione um ou mais Meses                                           |                  | 10/16<br>09/16<br>05/16                   | RDSP1610.dbc<br>RDSP1609.dbc<br>RDSP1605.dbc                                 | 08/01/18<br>08/01/18<br>08/01/18                         | 14,76 MB<br>15,03 MB<br>15,34 MB                                     |
|                                                 | 2016<br>2015<br>2014 -<br>Selecione uma ou mais UF | Selecione um ou mais Meses<br>Janeiro<br>Fevereiro<br>Marco          |                  | 10/16<br>09/16<br>05/16<br>07/16          | RDSP1610.dbc<br>RDSP1609.dbc<br>RDSP1605.dbc<br>RDSP1607.dbc                 | 08/01/18<br>08/01/18<br>08/01/18<br>08/01/18             | 14,76 MB<br>15,03 MB<br>15,34 MB<br>15,39 MB                         |
|                                                 | 2016<br>2015<br>2014 ~<br>Selecione uma ou mais UF | Selecione um ou mais Meses<br>Janeiro<br>Fevereiro<br>Março<br>Abrit |                  | 10/16<br>09/16<br>05/16<br>07/16<br>08/16 | RDSP1610.dbc<br>RDSP1609.dbc<br>RDSP1605.dbc<br>RDSP1607.dbc<br>RDSP1608.dbc | 08/01/18<br>08/01/18<br>08/01/18<br>08/01/18<br>08/01/18 | 14,76 MB<br>14,76 MB<br>15,03 MB<br>15,34 MB<br>15,39 MB<br>15,45 MB |

**4.11.2.1.** Você consegue saber a informação do tamanho dos arquivos selecionados na própria tabela de arquivos para download, uma vez que essa informação é obtida ao lado a opção baixar, como mostrado na imagem abaixo;

| Arquivos para Download                                                              |             |              |                          |          |  |  |  |
|-------------------------------------------------------------------------------------|-------------|--------------|--------------------------|----------|--|--|--|
|                                                                                     |             |              |                          |          |  |  |  |
| 🗹 Ma                                                                                | arcar Todos |              | Baixar                   | 1,06 GB  |  |  |  |
| Digitar o nome <u>do arquivo para compactação</u> com a extensão<br>(.zip ou .rar): |             |              |                          |          |  |  |  |
|                                                                                     | Mês/Ano     | Arquivo      | Data Últ.<br>Atualização | Tamanho  |  |  |  |
|                                                                                     | 11/16       | RDSP1611.dbc | 08/01/18                 | 14,50 MB |  |  |  |
|                                                                                     | 10/16       | RDSP1610.dbc | 08/01/18                 | 14,76 MB |  |  |  |
|                                                                                     | 09/16       | RDSP1609.dbc | 08/01/18                 | 15,03 MB |  |  |  |
|                                                                                     | 05/16       | RDSP1605.dbc | 08/01/18                 | 15,34 MB |  |  |  |
|                                                                                     | 07/16       | RDSP1607.dbc | 08/01/18                 | 15,39 MB |  |  |  |
|                                                                                     | 08/16       | RDSP1608.dbc | 08/01/18                 | 15,45 MB |  |  |  |
|                                                                                     | 06/16       | RDSP1606.dbc | 08/01/18                 | 15,74 MB |  |  |  |
|                                                                                     | 11/18       | RDSP1811.dbc | 09/01/20                 | 15,22 MB |  |  |  |
|                                                                                     | 09/18       | RDSP1809.dbc | 09/01/20                 | 15,27 MB |  |  |  |
|                                                                                     | 06/18       | RDSP1806.dbc | 09/01/20                 | 15,49 MB |  |  |  |
|                                                                                     | 07/18       | RDSP1807.dbc | 09/01/20                 | 15,75 MB |  |  |  |
|                                                                                     | 10/18       | RDSP1810.dbc | 09/01/20                 | 16,02 MB |  |  |  |
|                                                                                     | 08/18       | RDSP1808.dbc | 09/01/20                 | 16,05 MB |  |  |  |
|                                                                                     | 11/19       | RDSP1911.dbc | 14/01/21                 | 15,76 MB |  |  |  |
|                                                                                     | 12/16       | RDSP1612.dbc | 05/02/18                 | 14,55 MB |  |  |  |
|                                                                                     | 12/19       | RDSP1912.dbc | 05/02/21                 | 15,31 MB |  |  |  |

**4.11.3.** Esses arquivos baixados serão transferidos para uma pasta específica conforme o subitem 4.12., que virá adiante;

**4.12.** Abrir a pasta Tabwin na área de trabalho (que foi criada no item 4.8). Dentro dessa pasta criar uma outra pasta com o nome Dados. Dentro dessa pasta Dados criar uma pasta denominada Hospitalar

| 🔜 🛛 🔄 🔜 🗢 🛛 Hospitalar              |                               |                                                                   |                                                       | - 🛛 🗙                    |
|-------------------------------------|-------------------------------|-------------------------------------------------------------------|-------------------------------------------------------|--------------------------|
| Arquivo Início Compartilhar Exibir  |                               |                                                                   |                                                       | ^ <b>(</b>               |
| Fixar no<br>Acesso rápido           | Mover Copiar<br>para * para * | r Novo item ♥<br>Novo a<br>pasta ♥<br>Propriedades ♥<br>Histórico | Selecionar tudo<br>Limpar seleção<br>Inverter seleção |                          |
| Área de Transferência               | Organizar                     | Novo Abrir                                                        | Selecionar                                            |                          |
| ← → ~ ↑ 📙 > Tabwin > Dados > (      | Hospitalar                    |                                                                   |                                                       | ✓ ♂ Pesquisar Hospitalar |
| 🖈 Acesso rápido                     | Nome                          | Data de modificação Tipo                                          | Tamanho                                               |                          |
| 🔜 Área de Trabalho                  | *                             | E                                                                 | sta pasta está vazia.                                 |                          |
| 👆 Downloads                         | *                             |                                                                   |                                                       |                          |
| Documentos                          | А.                            |                                                                   |                                                       |                          |
| 📰 Imagens                           | *                             |                                                                   |                                                       |                          |
| 📙 Apowersoft Online Screen Recorder |                               |                                                                   |                                                       |                          |
| 📙 Curso de Antibioticoterapia       |                               |                                                                   |                                                       |                          |
| Transcrições                        |                               |                                                                   |                                                       |                          |
| Transcrições curso de ATB           |                               |                                                                   |                                                       |                          |
| OneDrive                            |                               |                                                                   |                                                       |                          |
| 💻 Este Computador                   |                               |                                                                   |                                                       |                          |
| 💣 Rede                              |                               |                                                                   |                                                       |                          |
|                                     |                               |                                                                   |                                                       |                          |
|                                     |                               |                                                                   |                                                       |                          |
|                                     |                               |                                                                   |                                                       |                          |
|                                     |                               |                                                                   |                                                       |                          |
|                                     |                               |                                                                   |                                                       |                          |
|                                     |                               |                                                                   |                                                       |                          |
|                                     |                               |                                                                   |                                                       |                          |
| 0.1                                 |                               |                                                                   |                                                       |                          |

#### 4.13. Dentro da pasta Hospitalar transferir todos os arquivos baixados no item 4.11.1.

| 🔜 🛛 🛃 🗢 🛛 hospitalar               |                               |             |                                          |                                                                                    |
|------------------------------------|-------------------------------|-------------|------------------------------------------|------------------------------------------------------------------------------------|
| Arquivo Início Compartilhar Exibir |                               |             |                                          |                                                                                    |
| Fixar no<br>Acesso rápido          | Mover Copiar<br>para * para * | Nova pasta  | em • I I I I I I I I I I I I I I I I I I | Abrir - Selecionar tudo<br>Editar : Limpar seleção<br>Histórico : Inverter seleção |
| Área de Transferência              | Organizar                     | Novo        | Abrir                                    | Selecionar                                                                         |
| ← → ~ ↑ 📙 > (Tabwin) > (dados) > ( | hospitalar                    |             |                                          |                                                                                    |
| Nome                               | Data de modificação           | Тіро        | Tamanho                                  |                                                                                    |
| RDSP1501.dbc                       | 17/01/2021 10:08              | Arquivo DBC | 14.920 KB                                |                                                                                    |
| RDSP1502.dbc                       | 17/01/2021 10:08              | Arquivo DBC | 14.550 KB                                |                                                                                    |
| RDSP1503.dbc                       | 17/01/2021 10:08              | Arquivo DBC | 15.952 KB                                |                                                                                    |
| 🕅 🚺 RDSP1504.dbc                   | 17/01/2021 10:08              | Arquivo DBC | 15.921 KB                                |                                                                                    |
| RDSP1505.dbc                       | 17/01/2021 10:08              | Arquivo DBC | 16.007 KB                                |                                                                                    |
| RDSP1506.dbc                       | 17/01/2021 10:08              | Arquivo DBC | 15.896 KB                                |                                                                                    |
| RDSP1507.dbc                       | 17/01/2021 10:08              | Arquivo DBC | 15.893 KB                                |                                                                                    |
| RDSP1508.dbc                       | 17/01/2021 10:08              | Arquivo DBC | 15.616 KB                                |                                                                                    |
| RDSP1509.dbc                       | 17/01/2021 10:08              | Arquivo DBC | 15.280 KB                                |                                                                                    |
| RDSP1510.dbc                       | 17/01/2021 10:08              | Arquivo DBC | 15.334 KB                                |                                                                                    |
| O RDSP1511.dbc                     | 17/01/2021 10:08              | Arquivo DBC | 14.707 KB                                |                                                                                    |
| RDSP1512.dbc                       | 17/01/2021 10:08              | Arquivo DBC | 14.787 KB                                |                                                                                    |
| RDSP1601.dbc                       | 27/02/2021 12:29              | Arquivo DBC | 14.472 KB                                |                                                                                    |
| 📄 🚅 Rf 📄 RDSP1602.dbc              | 27/02/2021 12:29              | Arquivo DBC | 14.528 KB                                |                                                                                    |
| RDSP1603.dbc                       | 27/02/2021 12:29              | Arquivo DBC | 15.726 KB                                |                                                                                    |
| RDSP1604.dbc                       | 27/02/2021 12:29              | Arquivo DBC | 15.615 KB                                |                                                                                    |
| RDSP1605.dbc                       | 27/02/2021 12:29              | Arquivo DBC | 15.713 KB                                |                                                                                    |
| RDSP1606.dbc                       | 27/02/2021 12:29              | Arquivo DBC | 16.115 KB                                |                                                                                    |
| RDSP1607.dbc                       | 27/02/2021 12:29              | Arquivo DBC | 15.760 KB                                |                                                                                    |
| RDSP1608.dbc                       | 27/02/2021 12:29              | Arquivo DBC | 15.823 KB                                |                                                                                    |
| RDSP1609.dbc                       | 27/02/2021 12:29              | Arquivo DBC | 15.393 KB                                |                                                                                    |
| RDSP1610.dbc                       | 27/02/2021 12:29              | Arquivo DBC | 15.113 KB                                |                                                                                    |
| RDSP1611.dbc                       | 27/02/2021 12:29              | Arquivo DBC | 14.849 KB                                |                                                                                    |
| 72 itens                           |                               |             |                                          |                                                                                    |

**4.14.** Voltar à página do item 4.4.1 e selecionar a opção *Download do Tabwin/Tabnet*, como demonstrado na imagem abaixo

| ATASUS                  |                     |                                   |                                                                     | Início                    | Webmail                 | Fale |
|-------------------------|---------------------|-----------------------------------|---------------------------------------------------------------------|---------------------------|-------------------------|------|
| leferre ĉes de Caŭda    | Início > Serviços > | Transferência/Download de Arquive | os > <u>Arquivos de Dados</u>                                       |                           |                         |      |
| (TABNET)                |                     |                                   |                                                                     |                           |                         |      |
| Informações Financeiras | Arquivos de Dado    | s Download do Tabwin/Tabnet       |                                                                     |                           |                         |      |
| Serviços                |                     |                                   |                                                                     |                           |                         |      |
| Transferência/Download  |                     |                                   |                                                                     |                           |                         |      |
| de Arquivos             |                     | <u>SIHSUS</u>                     | Arquivos dissemináveis pa<br>Informações Hospitalares               | ara tabulaç<br>do SUS     | ão do Sistema           | de   |
|                         |                     | <u>SIASUS</u>                     | Arquivos dissemináveis pa<br>Informações Ambulatoriai               | ara tabulaç<br>s do SUS   | ão do Sistema           | de   |
|                         |                     | SIM                               | Arquivos dissemináveis pa<br>informações de Mortalida               | ara tabulaç<br>de         | ão do Sistema           | de   |
|                         |                     | CIH                               | Arquivos dissemináveis pa<br>Comunicação de Informaç                | ara tabulaç<br>ão Hospita | ão do Sistema<br>Ilar   | de   |
|                         |                     | <u>CIHA</u>                       | Arquivos dissemináveis p<br>Comunicação de Informaç<br>Ambulatorial | ara tabulaç<br>ão Hospita | ão do Sistema<br>Ilar e | de   |
|                         |                     | <u>SINASC</u>                     | Arquivos dissemináveis pa<br>informação de Nascidos V               | ara tabulaç<br>ivos       | ão do Sistema           | de   |

4.15. Clicar no arquivo Tab415.zip para baixar o software Tabwin, como demonstrado na imagem abaixo.

**4.15.1.** Esse arquivo será transferido para uma pasta específica conforme o subitem 4.16., que virá adiante;

| <u>lní</u> | <u>Início &gt; Aplicativos &gt; Ferramentas de Tabulação</u> > TABWIN                                                                                                    |                              |                                                                                                    |      |  |  |  |  |  |  |  |
|------------|----------------------------------------------------------------------------------------------------|------------------------------|----------------------------------------------------------------------------------------------------|------|--|--|--|--|--|--|--|
|            |                                                                                                    |                              | APRESENTAÇÃO   CADERNO   TABDOS   TABNET   TABWIN                                                                                                    | (    |  |  |  |  |  |  |  |
|            | Apresentação No<br>Versões Histórico                                                                                                    | vidades<br>Fórum Tabw        | Download Programa Instalação/Operação Versão 3 FAQ                                                                                                    | _    |  |  |  |  |  |  |  |
| De         | ownload Programa                                                                                                    |                              |                                                                                                    |      |  |  |  |  |  |  |  |
| 0          | s arquivos compactados                                                                                                    | abaixo conté                 | êm os componentes básicos que permitem o funcionamento do Tab para Windows.                                                                             |      |  |  |  |  |  |  |  |
| Su         | ıgerimos que você crie ι                                                                                                    | uma pasta, e                 | m seu computador, chamada TabWin, e copie o arquivo abaixo para essa pasta.                                                                             |      |  |  |  |  |  |  |  |
| Cl<br>do   | ique no nome do arquiv<br>os programas PKUNZIP®,                                                                                                    | o para copiá<br>, WINZIP® ou | -lo. Note que, como esse arquivo está compactado no formato .ZIP, você irá precisar<br>u similares para descomprimi-lo, posteriormente, em sua máquina. |      |  |  |  |  |  |  |  |
| Ve         | eja as Instruções de <u>Inst</u>                                                                                                    | <u>alação e Ope</u>          | eração.                                                                                                    |      |  |  |  |  |  |  |  |
|            | Nome                                                                                                    | Tamanho<br>(Kb)              | Descrição                                                                                                    |      |  |  |  |  |  |  |  |
|            | Tab415.zip                                                                                                    | 14.648                       | Versão 4.15 do Tab para Windows                                                                                                    |      |  |  |  |  |  |  |  |
|            |                                                                                                    |                              | Veja as Instruções de Instalação e Operação                                                                                                    |      |  |  |  |  |  |  |  |
| -          | TabWin.pdf         1.342         Manual do TabWin, em formato PDF (139 páginas) - versão imprimível do arquivo de ajuda.                                                                  |                              |                                                                                                    |      |  |  |  |  |  |  |  |
| -          | TabHelpHtm.zip         1.743         Arquivo de ajuda do TabWin, em formato HTML. Descompacte este arquivo para o diretório de sua preferência e acesse a partir do arquivo tabwin32.htm. |                              |                                                                                                    |      |  |  |  |  |  |  |  |
| 1          | bdeinst.zip                                                                                                    | 3.571                        | Arquivo de instalação do BDE - motor de banco de dados da Borland, necessário<br>para acessar bancos de dados relacionais. Veja as <u>instruções</u> .  |      |  |  |  |  |  |  |  |
| . Δ        | nós fazer o dow                                                                                                    | nload da                     | o arquivo Tab/15 zin, demonstrado no item / 15, salvá-lo r                                                                                              | na n |  |  |  |  |  |  |  |

**4.16.** Após fazer o download do arquivo Tab415.zip, demonstrado no item 4.15, salvá-lo na pasta Tabwin na área de trabalho (pasta que foi criada no item 4.8)

**4.16.1.** Será necessário descompactar o arquivo baixado através do botão direito do mouse e selecionando a opção *Extrair tudo* 

| 🔜   🔄 🔜 🗢   Tabwin                                |                                            |                        |               |                                |                                                                     |     | - 0                | ×   |
|---------------------------------------------------|--------------------------------------------|------------------------|---------------|--------------------------------|---------------------------------------------------------------------|-----|--------------------|-----|
| Arquivo Início Compartilhar Exibir                |                                            |                        |               |                                |                                                                     |     |                    | ~ ? |
| Fixar no<br>Acesso rápio<br>Área de Transferência | Mover Copiar<br>para * Copiar<br>Organizar | Nova Pasta Novo item • | Propriedades  | Abrir -<br>Editar<br>Histórico | Selecionar tudo<br>Limpar seleção<br>Inverter seleção<br>Selecionar |     |                    |     |
| ← → × ↑ 📙 (Tabwin)                                |                                            |                        |               |                                |                                                                     | ۍ × | 🔎 Pesquisar Tabwin |     |
| Acesso rápido                                     | Nome                                       | Data d                 | e modificação | Тіро                           | Tamanho                                                             |     |                    |     |
|                                                   | dados                                      | 21/06/                 | 2021 12:17    | Pasta de arqui                 | vos                                                                 |     |                    |     |
| > la OneDrive                                     | definições                                 | 21/06/                 | 2021 12:17    | Pasta de arqui                 | vos                                                                 |     |                    |     |
| Este Computador                                   | MAPAS                                      | 21/06/                 | 2021 12:18    | Pasta de arqui                 | vos                                                                 |     |                    |     |
|                                                   | autoexec.r                                 | 14/01/                 | 2021 13:54    | Arquivo R                      | 1 KB                                                                |     |                    |     |
| > 💣 Rede                                          | 😰 CarregaWayPoint                          | 14/01/                 | 2021 13:54    | Folha de estilo                | s 2 KB                                                              |     |                    |     |
|                                                   | 📧 dbf2dbc                                  | 14/01/                 | 2021 13:54    | Aplicativo                     | 46 KB                                                               |     |                    |     |
|                                                   | C defcnv                                   | 14/01/                 | 2021 13:54    | Microsoft Edg                  | e 16 KB                                                             |     |                    |     |
|                                                   | C DocTabWin                                | 14/01/                 | 2021 13:54    | Microsoft Edg                  | е 59 КВ                                                             |     |                    |     |
|                                                   | HISTORIA                                   | 14/01/                 | 2021 13:54    | Documento de                   | Т 42 КВ                                                             |     |                    |     |
|                                                   | MPBORL.DLL                                 | 14/01/                 | 2021 13:54    | Extensão de a                  | oli 12 KB                                                           |     |                    |     |
|                                                   | i menu.r                                   | 14/01/                 | 2021 13:54    | Arquivo R                      | 3 KB                                                                |     |                    |     |
|                                                   | modelo.rx                                  | 14/01/                 | 2021 13:54    | Arquivo RX                     | 1 KB                                                                |     |                    |     |
|                                                   | 🚰 msxsl                                    | 14/01/                 | 2021 13:54    | Aplicativo                     | 25 KB                                                               |     |                    |     |
|                                                   | sql2                                       | 14/01/                 | 2021 13:54    | Arquivo GIF                    | 20 KB                                                               |     |                    |     |
|                                                   | 🗟 TabWin                                   | 29/04/                 | 2021 21:57    | Parâmetros de                  | c 1 KB                                                              |     |                    |     |
|                                                   | TABWIN32.CNT                               | 14/01/                 | 2021 13:54    | Arquivo CNT                    | 9 KB                                                                |     |                    |     |
|                                                   | Tabwin32                                   | 14/01/                 | 2021 13:54    | Arquivo de Aju                 | da 3.928 KB                                                         |     |                    |     |
|                                                   | 🖳 TabWin415                                | 14/01/                 | 2021 13:54    | Aplicativo                     | 1.883 KB                                                            |     |                    |     |

**4.17.** Abrir o Software Tabwin, clicando no aplicativo de nome Tabwin415, como demonstrado na figura abaixo

| 11 🖌                     | . <b>↓</b>                   | Gerenciar Tabwir                     | n                 |                    |                                   |
|--------------------------|------------------------------|--------------------------------------|-------------------|--------------------|-----------------------------------|
| Arquivo                  | Início Compartilhar Exibir F | erramentas de Aplicativo             |                   |                    |                                   |
| Fixar no<br>Acesso ráp   | Copiar Colar atalho          | Mover Copiar<br>para para torranizar | Novo item •       | Propriedades Abrir | Selecionar tudo<br>Limpar seleção |
|                          |                              | organizar                            | Novo              | A200               | Selectonal                        |
| $\leftarrow \rightarrow$ | <ul> <li>Tabwin</li> </ul>   |                                      |                   |                    |                                   |
| 📌 A(                     | Nome                         | Data de modificação                  | Тіро Та           | amanho             |                                   |
|                          | dados                        | 03/04/2021 14:10                     | Pasta de arquivos |                    |                                   |
|                          | 📙 definições                 | 03/04/2021 14:11                     | Pasta de arquivos |                    |                                   |
|                          | MAPAS                        | 03/04/2021 14:11                     | Pasta de arquivos |                    |                                   |
|                          | autoexec.r                   | 14/01/2021 13:54                     | Arquivo R         | 1 KB               |                                   |
|                          | 😰 CarregaWayPoint            | 14/01/2021 13:54                     | Folha de estilos  | 2 KB               |                                   |
| . (                      | 📧 dbf2dbc                    | 14/01/2021 13:54                     | Aplicativo        | 46 KB              |                                   |
| <u> </u>                 | C defcnv                     | 14/01/2021 13:54                     | Microsoft Edge    | 16 KB              |                                   |
| - L                      | C DocTabWin                  | 14/01/2021 13:54                     | Microsoft Edge    | 59 KB              |                                   |
|                          | HISTORIA                     | 14/01/2021 13:54                     | Documento de T    | 42 KB              |                                   |
| _                        | MPBORL.DLL                   | 14/01/2021 13:54                     | Extensão de apli  | 12 KB              |                                   |
| 0 📥                      | menu.r                       | 14/01/2021 13:54                     | Arquivo R         | 3 KB               |                                   |
| 💻 Es                     | modelo.rx                    | 14/01/2021 13:54                     | Arquivo RX        | 1 KB               |                                   |
|                          | 🚰 msxsl                      | 14/01/2021 13:54                     | Aplicativo        | 25 KB              |                                   |
| 💣 Re                     | sql2                         | 14/01/2021 13:54                     | Arquivo GIF       | 20 KB              |                                   |
|                          | 🖅 TabWin                     | 03/04/2021 14:08                     | Parâmetros de c   | 1 KB               |                                   |
|                          | TABWIN32.CNT                 | 14/01/2021 13:54                     | Arquivo CNT       | 9 KB               |                                   |
|                          | 7 Tabwin32                   | 14/01/2021 13:54                     | Arquivo de Ajuda  | 3.928 KB           |                                   |
|                          | TabWin415                    | 14/01/2021 13:54                     | Aplicativo        | 1.883 KB           |                                   |

**4.18.** Em seguida selecionar a opção Executar Tabulação (ícone presente na parte superior à esquerda, embaixo da opção editar), como demonstrado na imagem abaixo

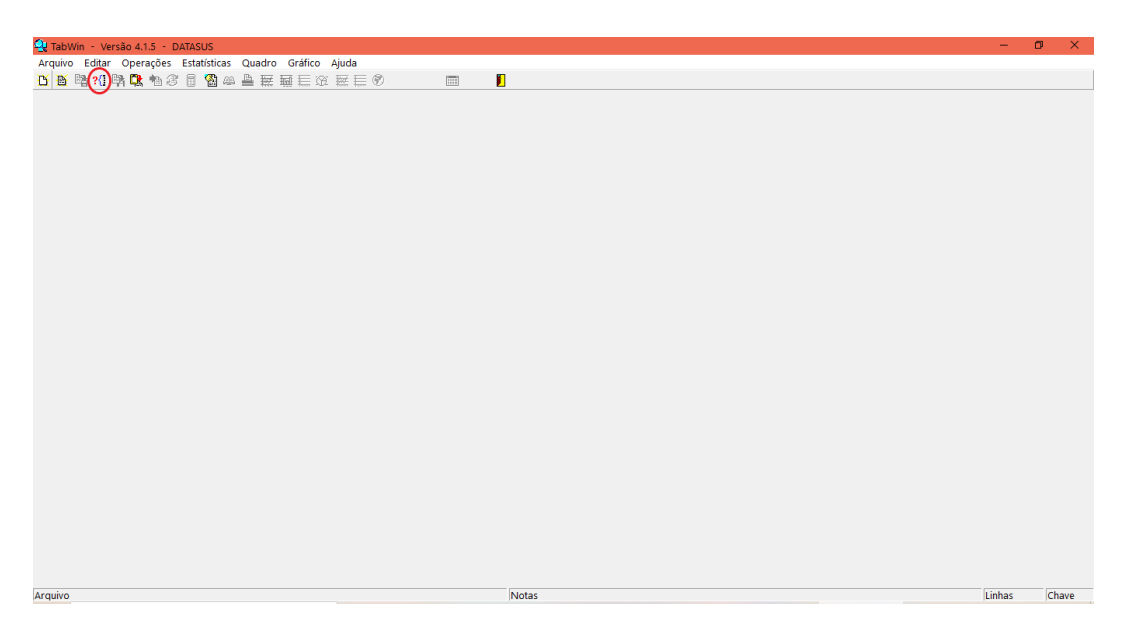

**4.19.** Em seguida aparecerá uma janela com os espaços Arquivos de Definição à esquerda e Diretórios à direita. Em diretórios selecionar a pasta Tabwin, em seguida a pasta Definições e em seguida a pasta Hospitalar. Em Arquivos de Definição clicar na opção RD2008.DEF e em seguida clicar na opção Abre DEF embaixo, como demonstrado na figura abaixo

| Arquivo Editar Operações Estatísticas Quadro Gráfico | Ajuda                                         |                             |
|------------------------------------------------------|-----------------------------------------------|-----------------------------|
| <u>Ŭ 🖥</u> 😫 ?(] 🛤 🖳 🍋 38 🖷 🐨 📾 🖽 🖉 🖼 🖽 🚍 🖾 🖾        |                                               |                             |
|                                                      |                                               |                             |
|                                                      | Executa Tabulação - Abre arquivo de definição | – 🗆 ×                       |
|                                                      | Arquivos de definição:                        | Diretórios:                 |
|                                                      | Motivo de Erro.DEF                            | Tabwin                      |
|                                                      | RJ2008.DEF                                    | hospitalar                  |
|                                                      | SP2008.DEF                                    | CNV  Dados  DBF  Documentos |
|                                                      |                                               | Drives:                     |
|                                                      |                                               | 📼 c: [acer] 🔹               |
|                                                      | Movimento de AIH - Arquivos Reduzio           | dos                         |
|                                                      |                                               |                             |

**4.20.** Nesse momento o software Tabwin será aberto. Para realizar a tabulação, temos que selecionar informações que constituam as variáveis linhas, colunas e incremento. Em Seleções Disponíveis poderemos "filtrar" esses dados.

**4.20.1.** Em linhas selecionar Diagnóstico CID 10 (grupo), em colunas selecionar Ano processamento e em incremento selecionar Frequência;

**4.21.** Em Seleções disponíveis selecionar Hospital BR (CNES) e em seguida selecionar a opção Incluir, como demonstrado na figura abaixo

| Linhas Free VDRI Infecção Hospitalar Diagnóstico CD10 (ceptulo) Diagnóstico CD10 (cetegoria) Agravo Notificação Compulsória Sensiveis Atemção Básica 1 Sensiveis Atemção Básica 3 Agravo Notificação Bloq Diagnóstico CD10 cep 01 Currento CD10 cep 01 Currento CD10 | Columas<br>Região da DF internação<br>Natureza<br>Regime<br>Natureza Jurídica<br>Esfera Jurídica<br>Esfera Jurídica<br>Cestão<br>Aneorocossonento<br>Aneorocossonento<br>Aneorocossonento<br>Aneorocossonento<br>Aneorocossonento<br>Aneorocossonento<br>Aneorocossonento<br>Aneorocossonento<br>Aneorocossonento<br>Aneorocossonento<br>Aneorocossonento<br>Aneorocossonento<br>Aneorocossonento<br>Aneorocossonento<br>Seleções ativas<br>Seleções ativas | Incremento Valor Total Valor Serv. Hospitalar Valor Serv. Hospitalar Federal Valor Serv. Hospitalar Gestor Valor Serv. Prof. Federal Valor UTI Valor UTI Prof. Gestor Valor UTI Palor UCI Obitos  Flastar CRC Savar registros Não classificados  flaguar  Justor Claguar  Justor Claguar  Just | Arquivos<br>[DADOS\RD+.DBC | ✓ Executar Scancelar N Sair |
|----------------------------------------------------------------------------------------------------|----------------------------------------------------------------------------------------------------|----------------------------------------------------------------------------------------------------|----------------------------|-----------------------------|
| Dri Localizar categoria                                                                                                    | Categorias selecionad                                                                                                    | 35                                                                                                    |                            |                             |

**4.22.** Em seguida selecionar a opção Localizar Categoria. Em seguida aparecerá uma caixa com a opção localizar. Para que você consiga localizar o hospital que você deseja, será necessário inserir o número do CNES (Cadastro Nacional de Estabelecimento de Saúde) deste estabelecimento de saúde. No caso foi colocado o CNES do hospital Santo Amaro na cidade de Guarujá. Uma das formas de conseguir esse número está detalhada no subitem 4.22.1.3.

| C:\Users\isaah\Desktop\Medicina\Tabwin\defi                                                                                                    | nicões\hospitalar\RD2008.DEF                                                                                                    |                                                                                                    |                | ×                            |
|----------------------------------------------------------------------------------------------------|----------------------------------------------------------------------------------------------------|----------------------------------------------------------------------------------------------------|----------------|------------------------------|
| Linhas                                                                                                    | Colunas                                                                                                    | Incremento                                                                                                    | Arquivos       |                              |
| Fer VDEL<br>Infecção Hogylislár<br>Diegodorio (categorislár<br>Diegodorio (categorisla)<br>Piagnéetico CIDIO (categoris)<br>Agravo Notificação Edució<br>Estiveira Atenção Edució<br>Estiveira Atenção Edució<br>Diagnéetico CIDIO categorisl<br>Agravo Notificação Edució<br>Estiveira Atenção Edució<br>Diagnéetico CIDIO categorisl<br>Piagnéetico CIDIO categorisl<br>Buginetico CIDIO categorisl<br>Estiveira Atenção Edució<br>Estiveira Atenção Edució<br>Estiveira Atenção Edució<br>HU = MEC EBEERH (CMES)<br>HOspitai A (CMES)<br>Hospital AC (CMES)<br>Hospital AL (CMES) | Região adn DF internação<br>Natureza<br>Regime<br>Destrución<br>Esfere<br>Hentidica<br>Esfere<br>Faixe<br>Faixe<br>Faixe<br>Defencier máisculas de míniscula<br>polumas ze<br>Defencier máisculas de míniscula<br>hentir<br>Estulir<br>Estulir | Carcelefrace a     Valor State     Valor State     Valor | DADOS-RD+. DBC | Executar<br>Cancelar<br>Sair |
| Localizar categoria                                                                                                    | Categorias selec                                                                                                    | ionadas                                                                                                    | 1              |                              |
| 0000027 CASA DE SAUDE SANTA HELE<br>0000038 HOSTITAL MEND SANTA HELE<br>0000038 HATERIIADE SAUERE CELD<br>00001038 HATERIIADE SAUERE CELD<br>0000428 HOSTITAL CANERON MAGALE<br>0000428 HOSTITAL CONTO DE FREIT<br>0000438 HILT GONALDO CRUZ<br>0000458 FUNDACAO ALTINO VENTURA<br>0000456 HOSTITAL MARIA LUCINDA                                                                                                    | NA<br>) LEITE BASTOS<br>AES<br>AS                                                                                                    |                                                                                                    |                | ^                            |

**4.22.1.** Uma informação importante é que somente os hospitais que fazem atendimento pelo SUS terão suas informações possíveis de serem pesquisadas pelo Departamento de Informática do SUS. Uma das formas de saber se o estabelecimento de saúde que você queira pesquisar faz atendimento pelo SUS é através do site <u>http://cnes.datasus.gov.br/pages/estabelecimentos/consulta.jsp</u>;

| $\leftarrow \rightarrow $ G | 🛦 Não seguto 🔰 cnes.datasu                                                                | ıs.gov.br/pages/estabelecin                                        | nentos/consulta.jsp    | •                          | ta ta 🕀                             | Não sincronizando 🌘 | ) |
|-----------------------------|-------------------------------------------------------------------------------------------|--------------------------------------------------------------------|------------------------|----------------------------|-------------------------------------|---------------------|---|
|                             | S BRASIL                                                                                  | CORONAVÍRUS (COVID-19)                                             | Simplifique! Partici   | oe Acesso à informação     | Legislação Canais                   | ; 🙀                 | ^ |
|                             | lr para o conteŭdo 🚹 🛛 Ir para o menu 💈 Ir par                                            | a a busca 🛐 🛛 Ir para o rodapė 🐴                                   | ACESSIBILID            | ADE ALTO CONTRASTE M       | APA DO SITE                         |                     |   |
|                             |                                                                                           | adastro Nacional de<br>abelecimentos de Sc                         | ;<br>aúde              | B                          | suscar no Portal<br>Vou             | <br>f} &⁺           |   |
|                             |                                                                                           |                                                                    |                        | Área Restrita              | Perguntas Frequentes                | Contato             | * |
|                             | Bem vindo ao nosso n<br>Página inicial > consultas > consulta<br>CONSULTA ESTABELECIMENTO | ovo site! As funcionalidades<br>ESTABELECIMENTO<br>- IDENTIFICAÇÃO | que ainda não foram im | plementadas neste site, es | tão disponíveis <mark>aqu</mark> i. |                     |   |
|                             | Atende SUS: Todos Sim                                                                     | Não                                                                | Município: Selecione   | ~                          |                                     |                     |   |
|                             | Gestão: Selecione V                                                                       |                                                                    | Natureza Jurídica(Grup | o): Selecione              |                                     | ~                   |   |
|                             | Nome Fantasia/Nome Empresar                                                               | ial/CNES/CNPJ/CPF                                                  |                        | Pesquisar                  |                                     |                     |   |

**4.22.1.1.** No caso iremos pesquisar se o Hospital Santo Amaro na cidade de Guarujá faz atendimento pelo SUS. Em *Atende SUS* selecionar a opção Sim. Em *Estado* selecionar a opção São Paulo. Em *município* selecionar a opção Guarujá. Em seguida selecionar a opção *Pesquisar*, como demonstrado abaixo;

| $\leftarrow \  \  \rightarrow \  \   {\tt G}$ | ▲ Não seguro   cnes.datasus.gov.br/pages/estabelecimentos/consulta.jsp |                                                   | 5 <u>°</u> 5 <sup>°</sup> ≡         | € Não sincro  | onizando 🎯 … |
|-----------------------------------------------|------------------------------------------------------------------------|---------------------------------------------------|-------------------------------------|---------------|--------------|
|                                               |                                                                        | Cadastro Nacional de<br>Estabelecimentos de Saúde |                                     | Q             | <b>^</b>     |
|                                               | Estabelecimentos de                                                    |                                                   |                                     | ₩ <b>f</b> 8+ |              |
|                                               |                                                                        | Área Restri                                       | ta Perguntas Frequer                | ntes Contato  |              |
|                                               | Bem vindo ao nosso novo site! As funcionalidad                         | les que ainda não foram implementadas neste site  | estão disponíveis <mark>aq</mark> u | ui.           | _            |
|                                               | PÁGINA INICIAL > CONSULTAS > CONSULTA ESTABELECIMENTO                  |                                                   |                                     |               | <b>*</b>     |
|                                               | CONSULTA ESTABELECIMENTO - IDENTIFICAÇÃO                               |                                                   |                                     |               |              |
|                                               | Atende SUS: Todos Sim Não                                              |                                                   |                                     |               |              |
|                                               | Estado: SAO PAULO ~                                                    | Município: GUARUJA                                | ~                                   |               |              |
|                                               | Gestão: Selecione Y                                                    | Natureza Jurídica(Grupo): Selecione               |                                     | ~             |              |
|                                               | Nome Fantasia/Nome Empresarial/CNES/CNPJ/CPF                           | Pesquisar                                         |                                     |               |              |
|                                               |                                                                        |                                                   |                                     |               |              |

**4.22.1.2.** Em seguida aparecerá uma lista com todos os hospitais que fazem atendimento pelo SUS na cidade de Guarujá no Estado de São Paulo, no qual o Hospital Santo Amaro faz parte, como demonstrado na imagem abaixo;

| SP | GUARUJA | 9353151 | FARMACIA DO CIDADAO JAYRO GRACIOLA                           | ADMINISTRAÇÃO<br>PÚBLICA         | М | SIM | + |
|----|---------|---------|--------------------------------------------------------------|----------------------------------|---|-----|---|
| SP | GUARUJA | 6417205 | FARMACIA DO CIDADAO VILA JULIA GUARUJA                       | ADMINISTRAÇÃO<br>PÚBLICA         | М | SIM | + |
| SP | GUARUJA | 6490786 | HOSPITAL DA MULHER ANA FERNANDES DE<br>FREITAS GUARUJA       | ADMINISTRAÇÃO<br>PÚBLICA         | М | SIM | + |
| SP | GUARUJA | 0134716 | HOSPITAL DE CAMPANHA COVID 19 GUARUJA                        | ADMINISTRAÇÃO<br>PÚBLICA         | М | SIM | + |
| SP | GUARUJA | 0647292 | HOSPITAL DE CAMPANHA COVID 19 VICENTE DE<br>CARVALHO GUARUJA | ADMINISTRAÇÃO<br>PÚBLICA         | М | SIM | + |
| SP | GUARUJA | 2754843 | HOSPITAL SANTO AMARO                                         | ENTIDADES SEM FINS<br>LUCRATIVOS | М | SIM | + |
| SP | GUARUJA | 9641270 | HOSPITAL SANTO AMARO SERVICO DE<br>OFTALMOLOGIA              | ENTIDADES SEM FINS<br>LUCRATIVOS | М | SIM | + |
| SP | GUARUJA | 7544529 | INST DE INFECT EMILIO RIBAS II BAIXADA SANTISTA              | ADMINISTRAÇÃO<br>PÚBLICA         | E | SIM | + |
| SP | GUARUJA | 9663851 | INSTITUTO DA MULHER CASA ROSA                                | ADMINISTRAÇÃO<br>PLÍBLICA        | М | SIM | + |

**4.22.1.3.** Consigamos também obter nesse momento o número do CNES do hospital que queremos pesquisar e que iremos utilizar, como já mencionado, no item 4.22.. Tal informação está na terceira linha da esquerda para direita, como demonstrado na imagem abaixo, em que o CNES do hospital Santo Amaro é 2754843;

| SP | GUARUJA | 2754843  | HOSPITAL SANTO AMARO | ENTIDADES SEM FINS | М | SIM | + |
|----|---------|----------|----------------------|--------------------|---|-----|---|
|    |         | $\smile$ |                      | LUCRATIVOS         |   |     |   |

**4.23.** Na caixa com a opção Localizar inserir o número do CNES encontrado no subitem 4.22.1.3 e em seguida selecionar a opção Localizar Próxima, como demonstrado na figura abaixo

| B R ?() R C * 2 C E E E E E E E E E E E E E E E E E E                                                                                                    | 🔊 🛅 🚺                                                                                                    |                                                                                                    |          | ×                                       |
|----------------------------------------------------------------------------------------------------|----------------------------------------------------------------------------------------------------|----------------------------------------------------------------------------------------------------|----------|-----------------------------------------|
| Linhas Procedimentos Solicitados Fes VDRL Infecção Hospitalar Disguéstico CID10 (cetegoria) Agravo Notificeção Compulsória Sensiveis Atenção Básica 2 Sensiveis Atenção Básica 2 Sensiveis Atenção Básica 2 Sensiveis Atenção Básica 2 Sensiveis Atenção Básica 2 Sensiveis Atenção Básica 2 Sensiveis Atenção Básica 2 Sensiveis Atenção Básica 2 Sensiveis Atenção Básica 2 Sensiveis Atenção Básica 2 HU's PMC ERSEME (CNES) Hospital AC (CNES) Hospital AM (CNES) Hospital AM (CNES) Hospital AM (CNES) Hospital AM (CNES) | Colunas<br>desorregião internação<br>decorregião saude internação<br>decorregião saude internação<br>decorregião saude internação<br>de trances de la ternação<br>de trances de la ternação<br>de trances de la ternação<br>de trances de la ternação<br>de trances de la ternação<br>de trances de la ternação<br>de trances de la ternação<br>de trances de la ternação<br>de trances de la ternação<br>de la ternação<br>de la ternação | Incremento Precidencia Valor Total Valor Serv. Hospitalar Valor Serv. Hospitalar Valor Serv. Hospitalar Usion Serv. Hospitalar Cancelar Cancelar Não classificados Gignorar Cincluir Discriminar | Arquivos | <u>G</u> arcetar<br>Cancetar<br>ÎL Sait |
| Pilocalizar categoria<br>1000027 CASA DE SANTE SANTA HELENA<br>0000035 HOSPITAL HENDO SANFAIO<br>0000039 HOSPITAL HENDO SANFAIO<br>0000398 HOSPITAL CANENER GERLIDO I<br>0000418 HOSPITAL CANENG MAGALIAES<br>0000418 HOSPITAL CANEND MAGALIAES<br>0000428 HOSPITAL CANEND CANEN<br>0000427 HOSPITAL CANEND CANEN<br>0000428 FUNDACAO ALTINO VENTURA<br>0000458 HUSPITAL HOSTAN LOICHDA                                                                                                    | Categorias seleciona<br>SITE BASTOS                                                                                                    | daə                                                                                                    |          |                                         |

**4.24.** Em seguida aparecerá selecionado em Azul o nome do hospital relacionado ao número do CNES inserido, como demonstrado na foto abaixo

| C:\Users\isaah\[                                                                                                    | Desktop\Medicina\Tabwin\defin                                                                                                    | ições\hospitalar\RD2008.DEF                                                                                                    |                                                                                                    |          | ×           |
|----------------------------------------------------------------------------------------------------|----------------------------------------------------------------------------------------------------|----------------------------------------------------------------------------------------------------|----------------------------------------------------------------------------------------------------|----------|-------------|
| Procediment<br>Fez VDBL<br>Infecção H<br>Disguéstico<br>Agravo Not<br>Sensiveis /<br>Sensiveis /<br>Sensiveis | Linhas cos Solicitados aspitalar cos Solicitados aspitalar collo (categoria) clubio (categoria) clubio (cate | Colunas Mesorregião internação Microrregião salide internação Macrorregião salide internação Marturativa enternação Natul I colizar Regii Sefei localizar Lesti Localizar Lesti Localizar Diferenciar malisculas de minisculas Iunas ze Diferenciar malisculas de minisculas Maturativa enternación Lesti Lesti Le | Incremento Valor Total Valor Total Valor Serv. Hospitalar Valor Serv. Hospitalar Localzar Prixma Dreção C Acima @ Ababo Não classificados @ Ignora C Ingluir C Disciminar | Arquivos | )<br>]<br>] |
| 2753901 H0<br>2753928 H0<br>2753938 H0<br>2753944 H0<br>2753952 H0<br>2753952 H0<br>2753959 H0<br>2753979 H0<br>2753979 H0<br>2753979 H0<br>2753979 H0<br>2754935 H0<br>2754955 H0                                                                                                    | ALZAR CATEGORÍA<br>SPITAL MUNICIPAL JOAO A<br>SPITAL MUNICIPAL ISONO<br>SPITAL MUNICIPAL NER<br>SPITAL MUNICIPAL NER<br>SPITAL SALVICIPAL SETAR<br>SPITAL PARTA SALVICA<br>SPITAL SALVICA MOS<br>SPITAL SALVICA MASO<br>SPITAL SALVICAMASO                                                                                                    | Categorias selector<br>LEXANDRE<br>CALEGARI BOVIS<br>APARECIDA<br>DAS GRACAS SC LIDA<br>DOS NAVEGANTES<br>RINO ZAGO<br>SO LAR                                                                                                    | adas                                                                                                    |          |             |

4.25. Em seguida fechar a caixa com a opção localizar

| Arquivo Editar Operações Estatísticas Quadro Gráfico Ajuc<br>D 한 팀 11 명 Q: 현경 등 Q 속 을 분 돼 든 또 또                                                                                                    | la                                                                                                    |                                                                                                    |                           | ×           |  |
|----------------------------------------------------------------------------------------------------|----------------------------------------------------------------------------------------------------|----------------------------------------------------------------------------------------------------|---------------------------|-------------|--|
| Linhas Diagmóstico CIDIO (capitulo) Diagmóstico CIDIO (catuso) Diagmóstico CIDIO (catuso) Diagmóstico CIDIO (catuso) Diagmóstico CIDIO (catuso) Sensiveis Atenção Básica 2 Sensiveis Atenção Básica 2 Sensiveis At | Colunas<br>Natureza Juridica<br>Esfera Juridica<br>Gestão<br>Alco processaluento<br>Asco focalizar<br>Faixé<br>Faixé<br>Calizar<br>Faixé<br>Calizar<br>Calizar<br>Calizar | Incremento Valor Total Valor Serv. Hospitalar Valor Serv. Hospitalar Valor Serv. Hospitalar Ualor Serv. Hospitalar Cacelar Process Não classificados C Acina © Abako Não classificados C Ingluir C Discriminar | Arquivos<br>DADOS-RD= DBC | )<br>]<br>] |  |
| Pilocalizar categona<br>2753928 HOSPITAL NUNICIPAL JOAG A<br>2753928 HOSPITAL NUNICIPAL JOAG<br>2753926 HOSPITAL NUNICIPAL N SRA<br>2753946 HOSPITAL NUNICIPAL N SRA<br>2753950 HOSPITAL SHUNICIPAL STERME<br>2753959 HOSPITAL PARAISO<br>2753997 HOSPITAL PSAUTA TERECINA<br>2753959 HOSPITAL SAUTA TERECINA<br>2754738 SAUTA CASA DE PARANAVAL<br>27540738 HOSPITAL SAUTA CASA DE PARANAVAL<br>27540738 HOSPITAL SAUTA CASA DE PARANAVAL<br>27540738 HOSPITAL SAUTA CASA DE PARANAVAL<br>27540738 HOSPITAL SAUTA CASA DE PARANAVAL<br>27540738 HOSPITAL SAUTA CASA DE PARANAVAL                                                                                                    | Categorias seleciona<br>TEXANDRE<br>CALECARI BOVIS<br>PARECIDA<br>DAS GRACAS SC LTDA<br>DOS NAVEGANTES<br>RINO ZAGO<br>SO LAR                                                                                                    | das                                                                                                    | Tompo                     |             |  |

4.26. Em seleções disponíveis procurar a opção Faixa Etária (9) e selecionar Incluir

| C:\Users\isaah\Desktop\Medicina\Tabwin                                                                                                    | definições\hospitalar\RD2008.DEF                                                                                                    |                                                                                                    | ;             |
|----------------------------------------------------------------------------------------------------|----------------------------------------------------------------------------------------------------|----------------------------------------------------------------------------------------------------|---------------|
| Linhas                                                                                                    | Colunas                                                                                                    | Incremento                                                                                                    | Arquivos      |
| Diagnóstico CD10 (capitulo)<br>Diagnóstico CD10 (crupo)<br>Diagnóstico CD10 (categoria)<br>Agravo Notificação Compulsóri<br>Sensiveis Atenção Básica 1<br>Sensiveis Atenção Básica 2<br>Agravo Motificação Bleg<br>Diagnóstico CD10 cap 01<br>Diagnóstico CD10 cap 02                                  | <ul> <li>Natureza Juridica<br/>Esfera Juridica<br/>Gestão<br/>Ano Mes processamento<br/>Sexo<br/>Sexo<br/>Faixa etária (9)<br/>Faixa etária (18)<br/>Idade detalhada<br/>, Cor/raça</li> </ul> | A Frequencia<br>Valor Total<br>Valor Serv. Hospitalar<br>Valor Serv. Hospitalar Federal<br>Valor Serv. Hospitalar Gestor<br>Valor Serv. Profissional<br>Valor Serv. Prof. Federal<br>Valor Serv. Prof. Sederal<br>Valor UCI<br>Valor UCI<br>Obitos | DADOS\RD*.DBC |
| Suprimir linhas zeradas                                                                                                    | mir colunas zeradas                                                                                                    |                                                                                                    | Sair_         |
| Seleções disponíveis<br>AncyMés processamento<br>Faixa etária (9)<br>Tidade detalhada<br>Cor/raça<br>Etnia                                                                                                    | Seleções ativas                                                                                                    | Não classificados<br>C Igalvar registros<br>C Ignorar<br>C Ingluir<br>C Discriminar                                                                                                    |               |
| g <del>⊯</del> Localizar categoria                                                                                                    | Categorias selecio                                                                                                    | adas                                                                                                    |               |
| 2753901 HOEPTLL HUNICIPAL JO<br>2753928 HOEPTLL HUNICIPAL JO<br>2753928 HOEPTLL HUNICIPAL N<br>2753948 HOEPTLL HUNICIPAL N<br>2753948 HOEPTLL HUNICIPAL N<br>2753952 HOEPTLL HUNICIPAL S<br>2753979 HOEPTLL PARAISO<br>2753979 HOEPTLL PARAISO<br>2753973 HOEPTLL PARAISO<br>2753978 HOEPTLL ANTO MARG | NO ALEXANDRE<br>NOR CALECARI BOVIS<br>SRA APARECIDA<br>SRA DAS GRACAS SC ITDA<br>SRA DOS NAVEGANTES<br>TEMPENTINO ZAGO<br>NOSSO LAR<br>HI<br>HI                                                |                                                                                                    | ^             |

**4.27.** Em Categorias selecionadas selecionar a opção de 25 anos à 65 anos para frente, como demonstrado na figura abaixo

4.27.1. Lembrando que para selecionar mais de uma opção, seguir os passos do subitem 4.10.2;

| Linhas<br>Diagnóstico CIDIO (capitulo)<br>Diagnóstico CIDIO (categoria)<br>Agravo Notificação Caspulsoria<br>Sensiveis Atenção Básica 1<br>Sensiveis Atenção Básica 1<br>Diagnóstico CIDIO cap 01<br>Diagnóstico CIDIO cap 02<br>Diagnóstico CIDIO cap 03<br>Diagnóstico CIDIO cap 03<br>Diagnóstico CIDIO                                                                                                    | Colunas<br>Natureza Jurídica<br>Estera Jurídica<br>Gestão<br>Anco Frocessamento<br>Paixe etária (5)<br>Paixe etária (5)<br>Paixe etária (18)<br>Idade detalhada<br>Corvaça | Frequencia         ^           Valor Total         ^           Valor Serv. Hospitalar         ^           Valor Serv. Hospitalar Gestor         Valor Serv. Hospitalar Gestor           Valor Serv. Profissional         Valor Serv. Frost.           Valor Serv. Frost.         Federal           Valor Serv. Frost.         Federal           Valor Serv. Frost.         Gestor           Valor Serv.         Fost.           Valor Serv.         Fost.           Valor Serv.         Fost.           Valor Serv.         Fost.           Valor Serv.         Fost.           Valor Serv.         Valor Serv. | Arquivos |
|----------------------------------------------------------------------------------------------------|----------------------------------------------------------------------------------------------------|----------------------------------------------------------------------------------------------------|----------|
| 🗆 Suprimir linhas zeradas 🛛 🔽 Suprimir                                                                                                    |                                                                                                    |                                                                                                    | Sair     |
| Seleções disponíveis<br>Anorikes processamento<br>Sexo<br>Faixa etária (18)<br>Idade detalhada<br>Cor/raça<br>Etnia<br>Região de Residência                                                                                                    | colunas zeradas<br>Seleções ativas<br>Mospital DR (CNES)<br>Faixa etária (9)<br>Excluir                                                                                    | ☐ Testar CRC<br>☐ Salvar registros<br>☐ Ignorar<br>☐ Ignorar<br>☐ Ingluir<br>☐ Discriminar                                                                                                    |          |
| 🕞 Localizar categoria                                                                                                    | Categorias selecion                                                                                                    | nadas                                                                                                    | ,        |
| <pre>&lt; 1 ano<br/>1-4 anos<br/>5-11 anos<br/>22-34 anos<br/>35-44 anos<br/>45-54 anos<br/>45-54 anos<br/>45-54 anos<br/>45-54 anos<br/>55-64 anos<br/>55-64<br/>55-64 anos<br/>55-64 anos<br/>55-64 anos<br/>55-64 anos<br/>55-64 anos<br/>55-64 anos<br/>55-64 anos<br/>55-64 anos<br/>55-64 anos<br/>55-64 anos<br/>55-64 anos<br/>55-66<br/>55-66<br/>5</pre> |                                                                                                    |                                                                                                    |          |

4.28. Em seguida selecionar a pasta no canto superior direito, como demonstrado

**4.28.1.** Os próximos passos tem por objetivo selecionar os dados baixados no subitem 4.11., para que o software Tabwin consiga realizar a tabulação desses dados tendo por base as opções selecionadas nas variáveis linha, coluna, incremento e filtradas pela opção Localizar categoria;

| 지내가 Euliai Operações Estatustes Cabello Granco 유<br>한 哈 함 21 時 다 한 종 이 접 속 표 展 展 臣 요<br>CC\Users\isaah\Desktop\Medicina\Tabwin\de                                                                                                    | inições\hospitalar\RD2008.DEF                                                                                                    |                                                                                                    | ×        |  |
|----------------------------------------------------------------------------------------------------|----------------------------------------------------------------------------------------------------|----------------------------------------------------------------------------------------------------|----------|--|
| Linhas Diagnóstico CTD10 (capitulo) Diagnóstico CTD10 (capitulo) Diagnóstico CTD10 (categoria) Agravo Notificação Compelsória Sensiveis A temção Básica 3 Agravo Notificação Blaq Diagnóstico CTD10 cap 01 Diagnóstico CTD10 cap 01 Capital Sensiveis Seleções disponíveis Seleções disponíveis Anc/Més processamento Sexo Idade detalhada Cor/raça Etnia Região de Residencia Unid da Federação de Resid. | Natureza Jurídica       Esfera Jurídica       Gestão       Ano processamento       Ano processamento       Ano processamento       Ano processamento       Convrac       Convrac       Convraca       Convraca | Incremento  Frequència Valor Serv. Hospitalar Federal Valor Serv. Hospitalar Federal Valor Serv. Profitianal Valor Serv. Profitianal Valor Serv. Prof. Gestor Valor UCI Öbitos  Igavar registros  Não classificados  Igorar  Igiscriminar | Arquivos |  |
| D <sup>2</sup> Localizar categoria       < 1                                                                                                    | Categorias selecionad                                                                                                    | as                                                                                                    |          |  |

**4.29.** Em seguida selecionar a pasta Tabwin, Dados e por último a pasta Hospitalar. Selecionar a opção OK.

| C:\Users\isaah\Desktop\Medicina\Tabwin\defin                                                                                                    | ções\hospitalar\RD2008.DEF                                                                                                    |                                                                                                    |          | ×               |
|----------------------------------------------------------------------------------------------------|----------------------------------------------------------------------------------------------------|----------------------------------------------------------------------------------------------------|----------|-----------------|
| Linhas Frocedisentos Solicitados Free VDEL Lasynostica CID10 (capitulo) Disemostico CID10 (categoria) Agravo Notificação Computeirai Sensiveis Atenção Básica 1 Sensiveis Atenção Básica 2 Sensiveis Atenção Básica 2 Sensiveis Atenção Básic | Colunas<br>Região adu DF internação<br>Natureza<br>Natureza<br>N | Incremento Vision Total Vision Total Vision Serve Hospitalar Vision Serve Hospitalar Gestor Vision Serve Hospitalar Gestor Office Hospitalar Gestor Office Hospitalar Gestor Of | Arquivos | tar<br>tar<br>t |

4.30. Em seguida selecionar todos os arquivos, como demonstrado abaixo

4.30.1. Lembrando que para conseguir selecionar mais de uma opção, seguir os passos do subitem 4.10.2;

| C:\Users\isaah\Desktop\Medicina\Tabwin\de                                                                                                    | ïnições\hospitalar\RD2008.DEF                                                                                                    |            | ×                                                                                                    |
|----------------------------------------------------------------------------------------------------|----------------------------------------------------------------------------------------------------|------------|----------------------------------------------------------------------------------------------------|
| Linhas<br>Fracedimentos Solicitados<br>Fez VDRI.<br>Infecção Hospitalar<br>Diagnóstico CID10 (creptulo)<br>Diagnóstico CID10 (creptulo)<br>Agravo Notificação Compuisoria<br>Sensiveis Atemção Básica 1<br>Gensiveis Atemção Básica 3<br>Agravo Notificação Bloq<br>Infector Senso<br>Suprimir Inhas zeradas V Suprimir<br>Seleções disponíveis<br>Anor Més processamento<br>Sexo<br>Faixa etária (5)<br>Faixa etária (18)<br>Idado detalhada                                                                                                    | Columas       Região ada DF internação       Natureza       Região       Região       Satureza       Jurídica       Esfera jurídica       Gestão       Ano grocessamento       Ano grocessamento       Gospital ER (CNES)       Ano grocessamento       Ano grocesta       Ano grocessamento <td>Incremento</td> <td>Arquivos<br/>C:\Users\isach\Desktop\Tabx<br/>RDSF1501 dbc<br/>RDSF1501 dbc<br/>RDSF1507 dbc<br/>RDSF1507 dbc<br/>RDSF1507 dbc<br/>RDSF1507 dbc<br/>RDSF1507 dbc<br/>RDSF1507 dbc<br/>RDSF1507 dbc<br/>RDSF1507 dbc<br/>RDSF1507 dbc<br/>RDSF1509 dbc<br/>RDSF1509 dbc<br/>RDSF1509 dbc<br/>RDSF1509 dbc<br/>RDSF1509 dbc<br/>RDSF1509 dbc<br/>RDSF1509 dbc<br/>RDSF1509 dbc<br/>RDSF1509 dbc<br/>RDSF1509 dbc<br/>RDSF1609 dbc<br/>RDSF1609 dbc<br/>RDSF1609 dbc<br/>RDSF1609 dbc<br/>RDSF1609 dbc<br/>RDSF1609 dbc<br/>RDSF1609 dbc<br/>RDSF1609 dbc<br/>RDSF1609 dbc<br/>RDSF1609 dbc</td> | Incremento | Arquivos<br>C:\Users\isach\Desktop\Tabx<br>RDSF1501 dbc<br>RDSF1501 dbc<br>RDSF1507 dbc<br>RDSF1507 dbc<br>RDSF1507 dbc<br>RDSF1507 dbc<br>RDSF1507 dbc<br>RDSF1507 dbc<br>RDSF1507 dbc<br>RDSF1507 dbc<br>RDSF1507 dbc<br>RDSF1509 dbc<br>RDSF1509 dbc<br>RDSF1509 dbc<br>RDSF1509 dbc<br>RDSF1509 dbc<br>RDSF1509 dbc<br>RDSF1509 dbc<br>RDSF1509 dbc<br>RDSF1509 dbc<br>RDSF1509 dbc<br>RDSF1609 dbc<br>RDSF1609 dbc<br>RDSF1609 dbc<br>RDSF1609 dbc<br>RDSF1609 dbc<br>RDSF1609 dbc<br>RDSF1609 dbc<br>RDSF1609 dbc<br>RDSF1609 dbc<br>RDSF1609 dbc |
| Etnia         D? Localizar categoria           1         anos           1-4         anos           5-14         anos           25-34         anos           25-34         anos           35-44         anos           45-54         anos           65-64         anos           65         et anos           15-24         anos           35-44         anos           35-44         anos           15-54         anos           15-54         anos           15         et anos           15         et anos< | Categorias selecionad                                                                                                    | das        | RDSP1608.dbc                                                                                                    |

4.31. Em seguida selecionar a opção Suprimir linhas zeradas, como demonstrado na imagem abaixo

| C:\Users\isaah\Desktop\Medicina\Tabwin\defini                                                                                                    | 4                                                                                                    |                                                                                                    | ×                                                                                                    |
|----------------------------------------------------------------------------------------------------|----------------------------------------------------------------------------------------------------|----------------------------------------------------------------------------------------------------|----------------------------------------------------------------------------------------------------|
| Linhas<br>Procedimentos Solicitados<br>Fez VDRI.<br>Infecção Hospitalar<br>Diagmóstico CID10 (capitulo)<br>Diagmóstico CID10 (categoria)<br>Agravo Notificação Capulaória<br>Sensiveis Atenção Básica 1<br>Sensiveis Atenção Básica 3<br>Agravo Notificação Blag v | Colunas<br>Região ada DF internação<br>Natureza<br>Regime<br>Natureza Jurídica<br>Estera Jurídica<br>Cestão<br>Ano Mes processamento<br>Sexo<br>Faixa etária (5)<br>Faixa etária (9) | Incremento Frequència Valor Total Valor Serv. Hospitalar Valor Serv. Hospitalar Valor Serv. Hospitalar Valor Serv. Profissional Valor Serv. Profissional Valor Serv. Prof. Federal Valor UTI Valor UTI Valor U | Arquivos<br>C:\Users\isaah\Desktop\Tabt<br>RIGE1501.dbc<br>RIGE1502.dbc<br>RIGE1504.dbc<br>RIGE1504.dbc |
| ✓ Suprimi Inhas zeradas ✓ Suprimir co<br>Seleções disponiveis<br>Înho^Més processamento<br>Sexo<br>Faixa etária (5)<br>Faixa etária (18)<br>Idade detalhada<br>Cor∕raça<br>Etnia                                                                                   | lunas zeradas<br>Seleções ativas<br>➡ Incluir<br>➡ Excluir<br>↓<br>Locuir                                                                                                    | ☐ Iestar CRC<br>☐ Salvar registros<br>○ Ignorar<br>○ Incluir<br>○ Discriminar                                                                                                    | RDSF1511 dbe<br>RDSF1512 dbe<br>RDSF1501 dbe<br>RDSF1602 dbe<br>RDSF1603 dbe<br>RDSF1604 dbe<br>RDSF1604 dbe<br>RDSF1604 dbe<br>RDSF1606 dbe<br>RDSF1606 dbe                                                                                                    |
| 🕞 Localizar categoria                                                                                                    | Categorias selecionad                                                                                                    | as                                                                                                    |                                                                                                    |
| <pre>&lt; 1 ano 1-4 anos 5-14 anos 5-14 anos 25-34 anos 35-44 anos 45-44 anos 65-44 anos 65 = anos 1gnorados </pre>                                                                                                    |                                                                                                    |                                                                                                    |                                                                                                    |

4.32. Em seguida selecionar a opção executar do lado direito

| TabWin: Movimento de AIH - Arquivos Reduzidos Arquivo Editar Operações Estatísticas Quadro Gráfico Ajudi     ひを 論 20 時 ひ、 もの の 単 座 画 巨 企 座                                                                                                    | a 🖉 🕅 🚺                                                                                                    |                   | ×                                                                                                    | - 0 × |
|----------------------------------------------------------------------------------------------------|----------------------------------------------------------------------------------------------------|-------------------|----------------------------------------------------------------------------------------------------|-------|
| Linhas<br>Frocedimentos Solicitados<br>Fer VDR.<br>Infecção Mospitalar<br>Disgnéstico CID10 (captulo)<br>Disgnéstico CID10 (categoria)<br>Agravo Notificação Compulsoria<br>Sensiveia Atenção Edsica 1<br>Sensiveia Atenção Edsica 2<br>Sensiveia Atenção Edsica 2<br>Sensiveia Atenção Balca 2<br>Sensiveia Atenção Balca 2<br>Sensiveia Atenção Balca 2<br>Sensiveia Atenção Balca 3<br>Material Compulsoria<br>Sensiveia Atenção Balca 3<br>Material Compulsoria<br>Sensiveia Atenção Balca 3<br>Material Atenção Balca 3<br>Material Atenção Balca 3<br>Material Atenção Balca 3<br>Material Atenção Balca 3<br>Material Atenção Balca 3<br>Material Atenção Balca 3<br>Material Atenção Balca 3<br>Material Atenção Balca 3<br>Material Atenção | Columas<br>Região ada DF internação<br>Regime<br>Regime<br>Regime<br>Regime<br>Satureza Jurídica<br>Esfera Jurídica<br>Gestão<br>Ano Mes processamento<br>Ano Mes processamento<br>Sexo<br>Faixa etária (5)<br>Faixa etária (5)<br>Faixa etária (5)<br>Esfera atura (6)<br>Esfera atura (6)<br>Esterna de atura (6)<br>Esterna de | Incremento        | Arquivos<br>C:\Users\isaah\Desktop\Tabx<br>RIGST1502 dbc<br>RIGST1502 dbc<br>RIGST1504 dbc<br>RIGST1504 dbc<br>RIGST1504 dbc<br>RIGST1504 dbc<br>RIGST1504 dbc<br>RIGST1504 dbc<br>RIGST1504 dbc<br>RIGST1504 dbc<br>RIGST1504 dbc<br>RIGST1504 dbc<br>RIGST1504 dbc<br>RIGST1504 dbc<br>RIGST1504 dbc<br>RIGST1504 dbc<br>RIGST1504 dbc<br>RIGST1504 dbc<br>RIGST1504 dbc |       |
| Prove staria (5)<br>Faise staria (5)<br>Faise staria (18)<br>Idade detalhada<br>Corraça<br>Etnia<br>p:Localizar categoria<br>(1 ano<br>1-4 anos<br>5-14 anos<br>1-4 anos<br>1-4 anos<br>5-14 anos<br>5-54 anos<br>55-64 anos<br>55-64 anos<br>55-64 anos<br>55-64 anos<br>55-64 anos<br>55-64 anos                                                                                                    | Incluir     Paixa etaria (9)     Categorias selecionadas                                                                                                    | Não classificados | RDSF1604 dbc<br>RDSF1605 dbc<br>RDSF1607 dbc<br>RDSF1607 dbc<br>RDSF1609 dbc                                                                                                    |       |
| NumReg Arquivo                                                                                                    |                                                                                                    |                   | Tempo                                                                                                    |       |

**4.33.** Após alguns segundos, aparecerá a tabela com os dados de pacientes de 25 a 65 anos para frente, referentes ao Hospital Santo Amaro em Guarujá, separado nas linhas por grupos do CID 10 e nas colunas aparecerá os dados divididos pelos anos tendo como base a frequência de atendimentos

| Data | Versão | Revisor | Alteração |
|------|--------|---------|-----------|
|      |        |         |           |
|      |        |         |           |
|      |        |         |           |
|      |        |         |           |
|      |        |         |           |
|      |        |         |           |
|      |        |         |           |
|      |        |         |           |
|      |        |         |           |
|      |        |         |           |
|      |        |         |           |
|      |        |         |           |
|      |        |         |           |
|      |        |         |           |
|      |        |         |           |
|      |        |         |           |
|      |        |         |           |
|      |        |         |           |
|      |        |         |           |
|      |        |         |           |
|      |        |         |           |

#### Controle de Revisão